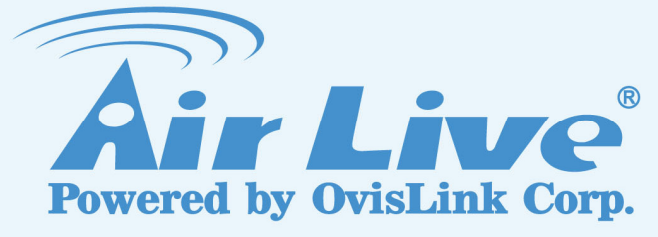

# AirVideo-2000

802.11g Wireless Video Presenter

# **User's Manual**

www.airlive.com

|                                                                                                   | Declaration of Conformity<br>We, Manufacturer/Importer<br>OvisLink Corp.<br>5F., NO.6, Lane 130, Min-Chuan Rd.,<br>Hsin-Tien City, Taipei County, Taiwan<br>Declare that the product<br>802.11g Wireless Video Presenter<br>AirLive AirVideo-2000<br>is in conformity with                                                                          |
|---------------------------------------------------------------------------------------------------|----------------------------------------------------------------------------------------------------|
| Clause                                                                                            | Description                                                                                                    |
| ■ EN 300 328 V1.7.1<br>(2006-05)                                                                  | Electromagnetic compatibility and Radio spectrum Matters (ERM);<br>Wideband transmission equipment operating in the 2.4GHz ISM band<br>And using spread spectrum modulation techniques; Part 1 : technical<br>Characteristics and test conditions Part2 : Harmonized EN covering<br>Essential requirements under article 3.2 of the R&TTE Directive |
| <ul> <li>EN 301 489-1 V1.5.1<br/>(2004-11)</li> <li>EN 301 489-17 V1.2.1<br/>(2002-08)</li> </ul> | Electromagnetic compatibility and Radio spectrum Matters (ERM);<br>Electromagnetic compatibility(EMC) standard for radio equipment and<br>Services; Part 17 : Specific conditions for wideband data and<br>HIPERLAN equipment                                                                                                    |
| ■ EN 55022: 1998/A1<br>:2000/A2:2003                                                              | Limits and methods of measurement of radio disturbance<br>characteristics of information technology equipment                                                                                                    |
| ■ EN 55024:1998/A1<br>:2001/A2:2003                                                               | Information Technology equipment-Immunity characteristics-Limits<br>And methods of measurement                                                                                                    |
| EN 50371:2002                                                                                     | Generic standard to demonstrate the compliance of low power<br>Electronic and electrical apparatus with the basic restrictions related<br>to human exposure to electromagnetic field (10MHz – 300GHz)<br>-General public                                                                                                    |
| ■ EN 60950-1:2001                                                                                 | Safety for information technology equipment including electrical business equipment                                                                                                    |
| ■ CE marking                                                                                      | CED                                                                                                    |

Manufacturer/Importer

lbert Albert Yeh Vice President

Signature : Name : Position/ Title :

Date : 2007/8/6

(Stamp)

### AirLive AirVideo-2000 CE Declaration Statement

| Country            | Declaration                                        | Country              | Declaration                                              |
|--------------------|----------------------------------------------------|----------------------|----------------------------------------------------------|
| cs                 | OvisLink Corp. tímto prohlašuje, že tento AirLive  | lt                   | Šiuo OvisLink Corp. deklaruoja, kad šis AirLive          |
| Česky [Czech]      | AirVideo-2000 je ve shodě se základními            | Lietuvių             | AirVideo-2000 atitinka esminius reikalavimus ir kitas    |
|                    | požadavky a dalšími příslušnými ustanoveními       | [Lithuanian]         | 1999/5/EB Direktyvos nuostatas.                          |
|                    | směrnice 1999/5/ES.                                |                      |                                                          |
| da                 | Undertegnede OvisLink Corp. erklærer herved,       | nl                   | Hierbij verklaart OvisLink Corp. dat het toestel AirLive |
| Dansk [Danish]     | at følgende udstyr AirLive AirVideo-2000           | Nederlands [Dutch    | AirVideo-2000 in overeenstemming is met de               |
|                    | overholder de væsentlige krav og øvrige            | -                    | essentiële eisen en de andere relevante bepalingen       |
|                    | relevante krav i direktiv 1999/5/EF.               |                      | van richtlijn 1999/5/EG.                                 |
| de                 | Hiermit erklärt OvisLink Corp., dass sich das      | mt                   | Hawnhekk, OvisLink Corp, jiddikjara li dan AirLive       |
| Deutsch            | Gerät AirLive AirVideo-2000 in Übereinstimmung     | Malti [Maltese]      | AirVideo-2000 jikkonforma mal-ħtiģijiet essenzjali u     |
| [German]           | mit den grundlegenden Anforderungen und den        |                      | ma provvedimenti oħrajn relevanti li hemm fid-           |
|                    | übrigen einschlägigen Bestimmungen der             |                      | Dirrettiva 1999/5/EC.                                    |
|                    | Richtlinie 1999/5/EG befindet.                     |                      |                                                          |
| et                 | Käesolevaga kinnitab OvisLink Corp. seadme         | hu                   | Az OvisLink Corporation kijelenti, hogy az AirLive       |
| Eesti [Estonian]   | AirLive AirVideo-2000 vastavust direktiivi         | Magyar               | AirVideo-2000 megfelel az 1999/05/CE irányelv            |
|                    | 1999/5/EÜ põhinõuetele ja nimetatud direktiivist   | [Hungarian]          | alapvető követelményeinek és egyéb vonatkozó             |
|                    | tulenevatele teistele asiakohastele sätetele.      |                      | rendelkezéseinek.                                        |
| en                 | Hereby, OvisLink Corp., declares that this AirLive | pl                   | Niniejszym OvisLink Corp oświadcza, że AirLive           |
| English            | AirVideo-2000 is in compliance with the essential  | Polski [Polish]      | AirVideo-2000 jest zgodny z zasadniczymi                 |
|                    | requirements and other relevant provisions of      |                      | wymogami oraz pozostałymi stosownymi                     |
|                    | Directive 1999/5/EC.                               |                      | postanowieniami Dyrektywy 1999/5/EC.                     |
| es                 | Por medio de la presente OvisLink Corp. declara    | pt                   | OvisLink Corp declara que este AirLive AirVideo-         |
| Español            | que el AirLive AirVideo-2000 cumple con los        | Português            | 2000 está conforme com os requisitos essenciais e        |
| [Spanish]          | requisitos esenciales y cualesquiera otras         | [Portuguese]         | outras disposições da Directiva 1999/5/CE.               |
|                    | disposiciones aplicables o exigibles de la         |                      |                                                          |
|                    | Directiva 1999/5/CE.                               |                      |                                                          |
| el                 | ΜΕ ΤΗΝ ΠΑΡΟΥΣΑ OvisLink Corp. ΔΗΛΩΝΕΙ              | sl                   | OvisLink Corp izjavlja, da je ta AirLive AirVideo-2000   |
| Ελληνική [Greek]   | OTI AirLive AirVideo-2000 ΣΥΜΜΟΡΦΩΝΕΤΑΙ            | Slovensko            | v skladu z bistvenimi zahtevami in ostalimi              |
|                    | ΠΡΟΣ ΤΙΣ ΟΥΣΙΩΔΕΙΣ ΑΠΑΙΤΗΣΕΙΣ ΚΑΙ ΤΙΣ              | [Slovenian]          | relevantnimi določili direktive 1999/5/ES.               |
|                    | ΛΟΙΠΕΣ ΣΧΕΤΙΚΕΣ ΔΙΑΤΑΞΕΙΣ ΤΗΣ ΟΔΗΓΙΑΣ              |                      |                                                          |
|                    | 1999/5/EK.                                         |                      |                                                          |
| fr                 | Par la présente OvisLink Corp. déclare que         | sk                   | OvisLink Corp týmto vyhlasuje, že AirLive AirVideo-      |
| Français [French]  | l'appareil AirLive AirVideo-2000 est conforme aux  | Slovensky [Slovak]   | 2000 spĺňa základné požiadavky a všetky príslušné        |
|                    | exigences essentielles et aux autres dispositions  |                      | ustanovenia Smernice 1999/5/ES.                          |
|                    | pertinentes de la directive 1999/5/CE              |                      |                                                          |
| it                 | Con la presente OvisLink Corp. dichiara che        | fi                   | OvisLink Corp vakuuttaa täten että AirLive AirVideo-     |
| Italiano [Italian] | questo AirLive AirVideo-2000 è conforme ai         | Suomi [Finnish]      | 2000 tyyppinen laite on direktiivin 1999/5/EY            |
|                    | requisiti essenziali ed alle altre disposizioni    |                      | oleellisten vaatimusten ja sitä koskevien direktiivin    |
|                    | pertinenti stabilite dalla direttiva 1999/5/CE.    |                      | muiden ehtojen mukainen                                  |
| lv                 | Ar šo OvisLink Corp. deklarē, ka AirLive           |                      | Hér með lýsir OvisLink Corp yfir því að AirLive          |
| Latviski [Latvian] | AirVideo-2000 atbilst Direktīvas 1999/5/EK         | Íslenska [Icelandic] | AirVideo-2000 er í samræmi við grunnkröfur og aðrar      |
|                    | būtiskajām prasībām un citiem ar to saistītajiem   |                      | kröfur, sem gerðar eru í tilskipun 1999/5/EC.            |
|                    | noteikumiem.                                       |                      |                                                          |
| sv                 | Härmed intygar OvisLink Corp. att denna AirLive    | no                   | OvisLink Corp erklærer herved at utstyret AirLive        |
| Svenska            | AirVideo-2000 står I överensstämmelse med de       | Norsk [Norwegian]    | AirVideo-2000 er i samsvar med de grunnleggende          |
| [Swedish]          | väsentliga egenskapskrav och övriga relevanta      |                      | krav og øvrige relevante krav i direktiv 1999/5/EF.      |
|                    | bestämmelser som framgår av direktiv               |                      |                                                          |
|                    | 1999/5/EG.                                         |                      |                                                          |

A copy of the full CE report can be obtained from the following address:

OvisLink Corp. 5F, No.6 Lane 130, Min-Chuan Rd, Hsin-Tien City, Taipei, Taiwan, R.O.C.

This equipment may be used in AT, BE, CY, CZ, DK, EE, FI, FR, DE, GR, HU, IE, IT, LV, LT, LU, MT, NL, PL, PT, SK, SI, ES, SE, GB, IS, LI, NO, CH, BG, RO, TR

#### **Federal Communication Commission Interference Statement**

This equipment has been tested and found to comply with the limits for a Class B digital device, pursuant to Part 15 of FCC Rules. These limits are designed to provide reasonable protection against harmful interference in a residential installation. This equipment generates, uses, and can radiate radio frequency energy and, if not installed and used in accordance with the instructions, may cause harmful interference to radio communications. However, there is no guarantee that interference will not occur in a particular installation. If this equipment does cause harmful interference to radio or television reception, which can be determined by turning the equipment off and on, the user is encouraged to try to correct the interference by one or more of the following measures:

- 1. Reorient or relocate the receiving antenna.
- 2. Increase the separation between the equipment and receiver.
- 3. Connect the equipment into an outlet on a circuit different from that to which the receiver is connected.
- 4. Consult the dealer or an experienced radio technician for help.

#### **FCC Caution**

This device and its antenna must not be co-located or operating in conjunction with any other antenna or transmitter.

This device complies with Part 15 of the FCC Rules. Operation is subject to the following two conditions: (1) this device may not cause harmful interference, and (2) this device must accept any interference received, including interference that may cause undesired operation.

Any changes or modifications not expressly approved by the party responsible for compliance could void the authority to operate equipment.

### Federal Communication Commission (FCC) Radiation Exposure Statement

This equipment complies with FCC radiation exposure set forth for an uncontrolled environment. In order to avoid the possibility of exceeding the FCC radio frequency exposure limits, human proximity to the antenna shall not be less than 20cm (8 inches) during normal operation.

The antenna(s) used for this transmitter must not be co-located or operating in conjunction with any other antenna or transmitter.

#### **R&TTE Compliance Statement**

This equipment complies with all the requirements of DIRECTIVE 1999/5/EC OF THE EUROPEAN PARLIAMENT AND THE COUNCIL of March 9, 1999 on radio equipment and telecommunication terminal Equipment and the mutual recognition of their conformity (R&TTE) The R&TTE Directive repeals and replaces in the directive 98/13/EEC (Telecommunications Terminal Equipment and Satellite Earth Station Equipment) As of April 8, 2000.

#### Safety

This equipment is designed with the utmost care for the safety of those who install and use it. However, special attention must be paid to the dangers of electric shock and static electricity when working with electrical equipment. All guidelines of this and of the computer manufacture must therefore be allowed at all times to ensure the safe use of the equipment.

### **EU Countries Intended for Use**

The ETSI version of this device is intended for home and office use in Austria, Belgium, Denmark, Finland, France, Germany, Greece, Ireland, Italy, Luxembourg, the Netherlands, Portugal, Spain, Sweden, and the United Kingdom.

The ETSI version of this device is also authorized for use in EFTA member states: Iceland, Liechtenstein, Norway, and Switzerland.

### COPYRIGHT

Copyright ©2007 by OvisLink Corp. All rights reserved. No part of this publication may be reproduced, transmitted, transcribed, stored in a retrieval system, or translated into any language or computer language, in any form or by any means, electronic, mechanical, magnetic, optical, chemical, manual or otherwise, without the prior written permission of this company

OvisLink Corp. makes no representations or warranties, either expressed or implied, with respect to the contents hereof and specifically disclaims any warranties, merchantability or fitness for any particular purpose. Any software described in this manual is sold or licensed "as is". Should the programs prove defective following their purchase, the buyer (and not this company, its distributor, or its dealer) assumes the entire cost of all necessary servicing, repair, and any incidental or consequential damages resulting from any defect in the software. Further, this company reserves the right to revise this publication and to make changes from time to time in the contents thereof without obligation to notify any person of such revision or changes.

# **Table of Contents**

|                                                                                                    | itents                                                                                                    | 3                                                                       |
|----------------------------------------------------------------------------------------------------|----------------------------------------------------------------------------------------------------|-------------------------------------------------------------------------|
| Chapter 1:                                                                                                    | Overview                                                                                                    | 4                                                                       |
| Chapter 2:                                                                                                    | Quick Start                                                                                                    | 6                                                                       |
| Chapter 3:                                                                                                    | Client Utility                                                                                                    | 9                                                                       |
| 3-1 Starting                                                                                                    | Program                                                                                                    | 9                                                                       |
| 3-2 Login                                                                                                    |                                                                                                    | 0                                                                       |
| 3-3 Buttons                                                                                                    | Description1                                                                                                    | 0                                                                       |
| 3-4 Start/Sto                                                                                                    | p Presentation1                                                                                                    | 1                                                                       |
| 3-5 Start/Sto                                                                                                    | p Playing Video1                                                                                                    | 2                                                                       |
| 3.6 Open Ad                                                                                                    | min Web Page13                                                                                                    | 3                                                                       |
| 3.7 Searchir                                                                                                    | ng Server13                                                                                                    | 3                                                                       |
| 3.8 Repeat .                                                                                                    |                                                                                                    | 1                                                                       |
| 3.9 Make Pr                                                                                                    | S Token14                                                                                                    | 1                                                                       |
| 3.10 System                                                                                                    | Information16                                                                                                    | 6                                                                       |
| 3-11 Search                                                                                                    | ing Server10                                                                                                    | 6                                                                       |
| 3-12 System                                                                                                    | Information1                                                                                                    | 7                                                                       |
| 3-13 Exit Pr                                                                                                    | ogram                                                                                                    | _                                                                       |
|                                                                                                    |                                                                                                    | 7                                                                       |
| Chapter 4:                                                                                                    | Web Management                                                                                                    | 7<br>B                                                                  |
| Chapter 4:<br>4-1 Home Pa                                                                                                    | Web Management                                                                                                    | 7<br>B<br>8                                                             |
| Chapter 4:<br>4-1 Home Pa<br>4-2 Downloa                                                                                                    | Web Management                                                                                                    | 7<br>B<br>8<br>8                                                        |
| Chapter 4:<br>4-1 Home Pa<br>4-2 Downloa<br>4-3 Confere                                                                                                    | Web Management                                                                                                    | 7<br>B<br>8<br>8<br>9                                                   |
| Chapter 4:<br>4-1 Home Pa<br>4-2 Downloa<br>4-3 Confere<br>4-4 Login W                                                                                                    | Web Management                                                                                                    | 7<br>8<br>8<br>8<br>9<br>1                                              |
| Chapter 4:<br>4-1 Home Pa<br>4-2 Downloa<br>4-3 Confere<br>4-4 Login W<br>4-5 System                                                                                                    | Web Management                                                                                                    | 7<br>8<br>8<br>9<br>1                                                   |
| Chapter 4:<br>4-1 Home Pa<br>4-2 Downloa<br>4-3 Confere<br>4-4 Login W<br>4-5 System<br>4-6 Network                                                                                                    | Web Management       18         age       18         ad Software       18         nce Control       19         eb Admin       27         Status       27         Setup       21                                                                                                    | 7<br>8<br>8<br>9<br>1<br>1<br>2                                         |
| Chapter 4:<br>4-1 Home Pa<br>4-2 Downloa<br>4-3 Confere<br>4-4 Login W<br>4-5 System<br>4-6 Network<br>4-7 Projectio                                                                                          | Web Management       18         age       18         ad Software       18         nce Control       19         eb Admin       29         Status       29         Setup       29         on Setup       21                                                                                                    | 7<br>8<br>8<br>9<br>1<br>1<br>2<br>3                                    |
| Chapter 4:<br>4-1 Home Pa<br>4-2 Downloa<br>4-3 Confere<br>4-4 Login W<br>4-5 System<br>4-6 Network<br>4-7 Projectio<br>4-8 Change                                                                            | Web Management       18         age       18         ad Software       18         nce Control       19         eb Admin       20         Status       20         Setup       21         on Setup       22         Passwords       20                                                                                                    | 7<br>8<br>8<br>9<br>1<br>2<br>3<br>4                                    |
| Chapter 4:<br>4-1 Home Pa<br>4-2 Downloa<br>4-3 Confere<br>4-4 Login W<br>4-5 System<br>4-6 Network<br>4-7 Projectio<br>4-8 Change<br>4-9 Reset to                                                            | Web Management       18         age       18         ad Software       18         nce Control       19         reb Admin       29         Status       29         Setup       29         on Setup       29         Passwords       20         Default       29                                                                                     | 7<br>8<br>8<br>9<br>1<br>1<br>2<br>3<br>4<br>5                          |
| Chapter 4:<br>4-1 Home Pa<br>4-2 Downloa<br>4-3 Confere<br>4-4 Login W<br>4-5 System<br>4-6 Network<br>4-7 Projectio<br>4-8 Change<br>4-9 Reset to<br>4-10 Firmwa                                             | Web Management       11         age       11         ad Software       11         nce Control       11         reb Admin       21         Status       22         Setup       22         on Setup       22         Passwords       22         Default       22         Ince Upgrade       22                                                       | 7<br>8<br>8<br>9<br>1<br>1<br>2<br>3<br>4<br>5<br>5                     |
| Chapter 4:<br>4-1 Home Pa<br>4-2 Downloa<br>4-3 Confere<br>4-4 Login W<br>4-5 System<br>4-6 Network<br>4-7 Projectio<br>4-8 Change<br>4-9 Reset to<br>4-10 Firmwa<br>4-11 Reboot                              | Web Management       14         age       14         ad Software       14         ad Software       14         nce Control       14         reb Admin       2         Status       2         Setup       2         on Setup       2         Passwords       2         Default       2         System       2                                       | 7888911234557                                                           |
| Chapter 4:<br>4-1 Home Pa<br>4-2 Downloa<br>4-3 Confere<br>4-4 Login W<br>4-5 System<br>4-6 Network<br>4-7 Projectio<br>4-8 Change<br>4-9 Reset to<br>4-10 Firmwa<br>4-11 Reboot<br>4-12 Logout               | Web Management       11         age       11         ad Software       11         nce Control       11         nce Control       11         eb Admin       2         Status       2         Status       2         Setup       2         passwords       2         Default       2         System       2         System       2         2       2 | 7<br>8<br>8<br>9<br>1<br>1<br>2<br>3<br>4<br>5<br>5<br>7<br>7           |
| Chapter 4:<br>4-1 Home Pa<br>4-2 Downloa<br>4-3 Confere<br>4-4 Login W<br>4-5 System<br>4-6 Network<br>4-7 Projectio<br>4-8 Change<br>4-9 Reset to<br>4-10 Firmwa<br>4-11 Reboot<br>4-12 Logout<br>Chapter 5: | Web Management       11         age       11         ad Software       11         ad Software       11         nce Control       11         eb Admin       2         Status       2         Setup       2         on Setup       2         Passwords       2         Default       2         System       2         Appendix       2               | 7<br>8<br>8<br>8<br>9<br>1<br>1<br>2<br>3<br>4<br>5<br>5<br>7<br>7<br>7 |

# **Chapter 1: Overview**

Wireless Video Presenter is an easy installation, convenient operation and user friendly projecting device. It turns your current Projector into a high-end Projector. With the Wireless Video Presenter your Projector become a wireless device and PC/Notebooks will be easier to project screen to Projector.

Plug & Play

Wireless Video Presenter is a plug-and-play device which is easy to install and connect with. Any Notebooks/PCs with built-in Centrino or Wi-Fi card can easily download driver and connect to Wireless Video Presenter.

#### Flexibility

Wireless Video Presenter is compatible to all kinds of projectors, using wire-line or wireless connection, to display presentations. Instantly project your screen to the projector with just one mouse click. Nor more cable swapping hassles.

#### Performance

Wireless Video Presenter has the ability to deliver real time animation screens for up to 1024x768 resolutions in 24-bit color depth. It also provides friendly web-based administrating UI for easy configuration and wireless security setups.

#### Security

Support Login code to protect other users from accessing presentation contents. During presentation, screen images can also be protected by WEP 64/128 encryption.

#### Conference control

Supporting multi-users to switch presentation, any member at the conference can easily login to presentation server and switch the computer's screen to Projector without moving the computer to Projector.

#### Intelligent searching function

After perform Wireless Video Presenter utility, the utility will automatically search all the Wireless Video Presenter which are available and within the wireless LAN cover range. Users don't need to do any other setting, without worrying about the operation procedures.

#### > Features

- Wireless presentation, no more cable swapping.
- Video projection, projecting your video file on the screen through WLAN/LAN.
- Compatible to all projectors with standard VGA connectors.
- One-Click to switch presenters' displays.
- Real time display for PowerPoint presentations, images and applications.
- Supports display resolutions up to 1024x768 with 24-bit color.
- No installation CD required, software is directly downloaded from the device.
- Provide session security login and wireless WEP key to protect presentation contents.
- Conference control function is provided for the host to moderate a meeting.
- Provide friendly web-based user interface for easy configuration.
- Support static-IP and DHCP server.

# Chapter 2: Quick Start

1) Connect projector VGA cable to AirVideo-2000 box VGA connector and turn on projector power.

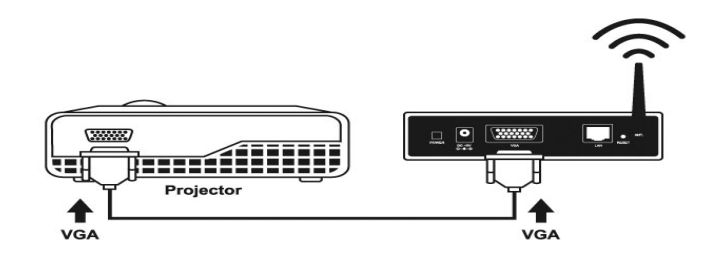

- 2) Turn on AirVideo-2000 box.
  - When Projector shows the default menu on the screen as below, it indicates the AirVideo-2000 box is ready now.

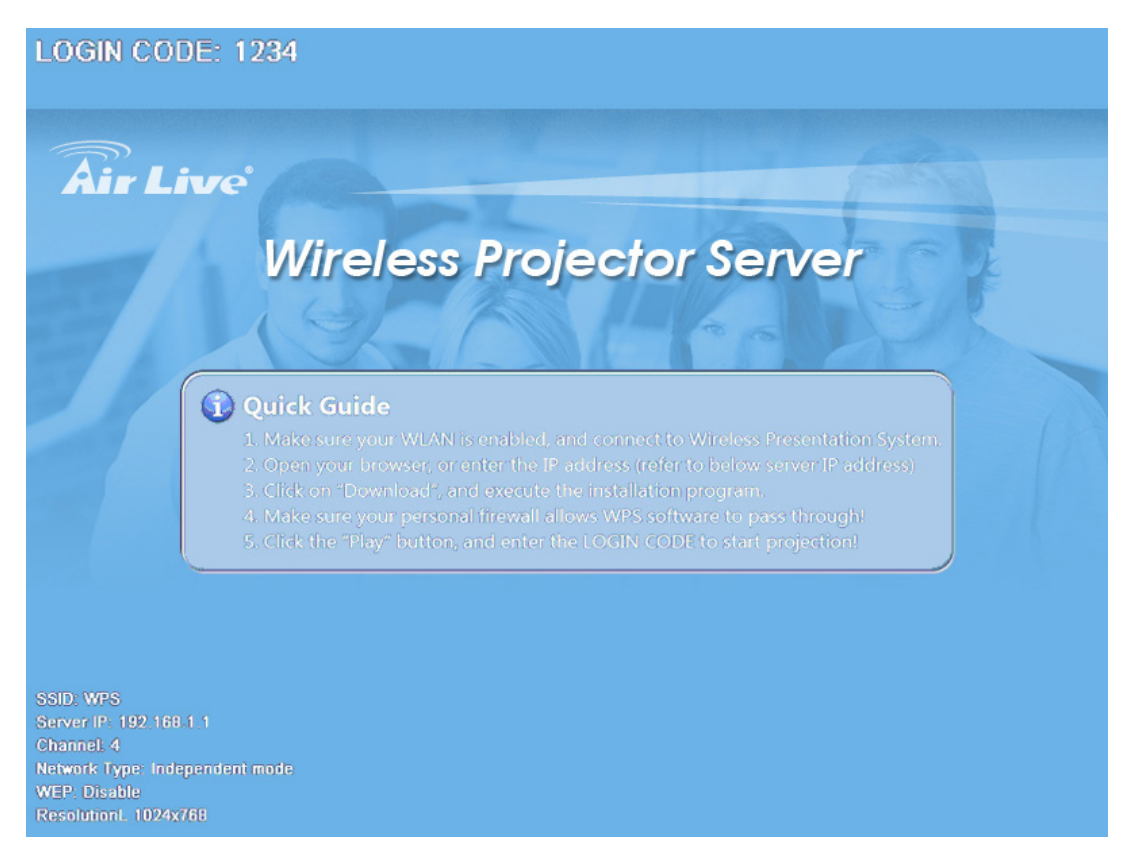

- 3) Make sure your PC WLAN is enabled already, and connect your PC with AirVideo-2000 box.
- 4) Open your browser and enter the IP address to get in AirVideo-2000 web home page.
  - The default IP address of AirVideo-2000 is 192.168.1.1 or refers to the IP address shown on the left corner of projector screen.

| <b>Air Live</b><br>Wireless Projector Server | Wirless Projector Server English                                                                        |
|----------------------------------------------|----------------------------------------------------------------------------------------------------|
| Download<br>Conference Control<br>Admin      | AirVideo-2000<br>User 4<br>User 2<br>User 2<br>User 2<br>User 4<br>User 3<br>User 4<br>User 4<br>User 4 |
| ©1992~2007 OvisLink Corporatio               | n, All Rights Reserved                                                                                  |

- 5) Click on "Download Software", and execute the installation program.
  - After install the program, AirVideo-2000 shortcut will come out on the PC screen.

| <b>Air Live</b><br>Wireless Projector Server > | Wirless Projector Server | 2120 1 2010 | <u> 25360</u> 2 |
|------------------------------------------------|--------------------------|-------------|-----------------|
| Download<br>Conference Control<br>Admin        | User Name<br>Password    | User        | Download        |
| ©1992~2007 OvisLink Corporation                | n, All Rights Reserved   |             |                 |

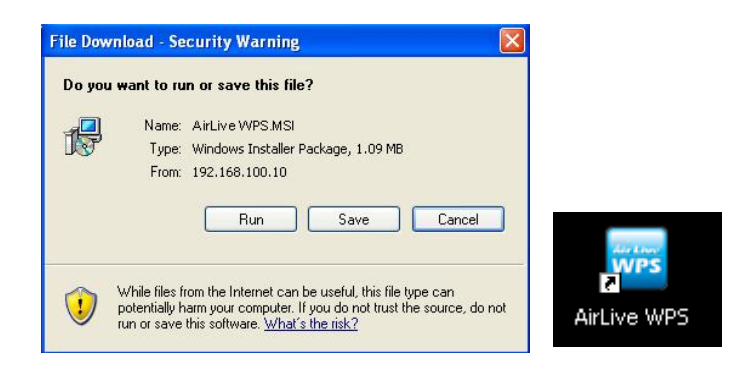

6) Make sure your personal firewall allows AirVideo-2000 software to pass through.

#### 7) Enter the LOGIN CODE and

• You can see the login code on the projector screen

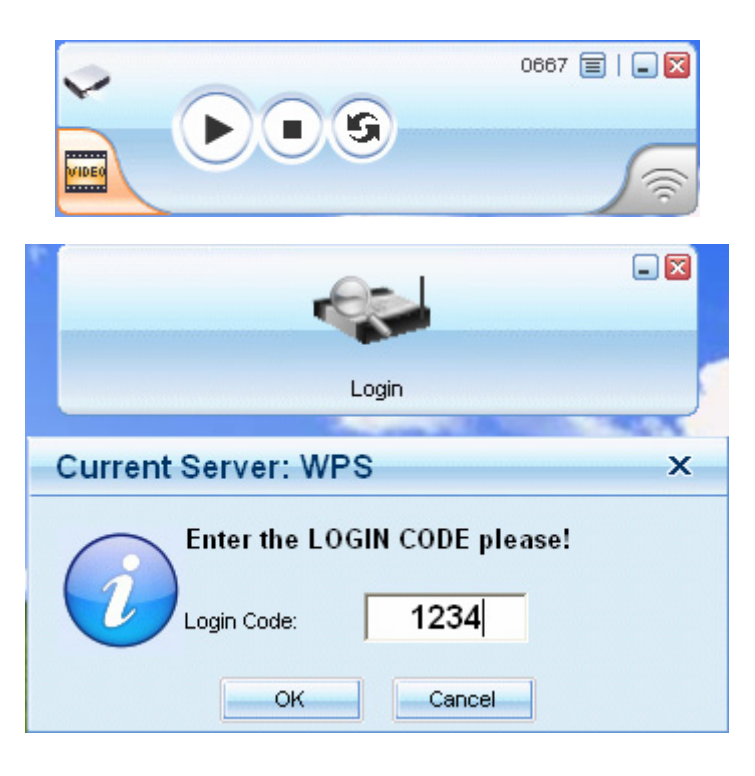

8) Click the "**Play**" button to start projection!

# **Chapter 3: Client Utility**

## **3-1 Starting Program**

After you download AirVideo-2000 Windows program via web page successfully, then follow below steps to start.

1) Click AirVideo-2000 icon to execute the program.

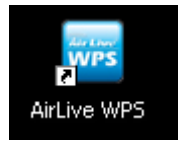

- 2) Program start to search for AirVideo-2000 box automatically,
- 3) If AirVideo-2000 box founded then "Login Code" dialog box will be pop up on the PC screen.
- 4) If not, will enter to disconnected state and "Reconnect" button shown for you to try again.
- Searching for AirVideo-2000 box

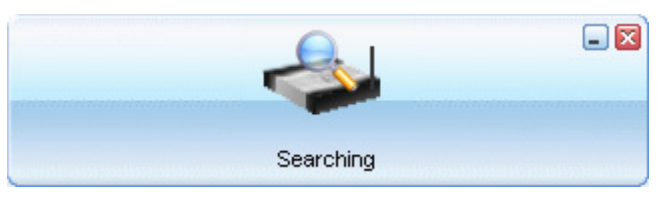

• AirVideo-2000 box is founded and enter login code to start.

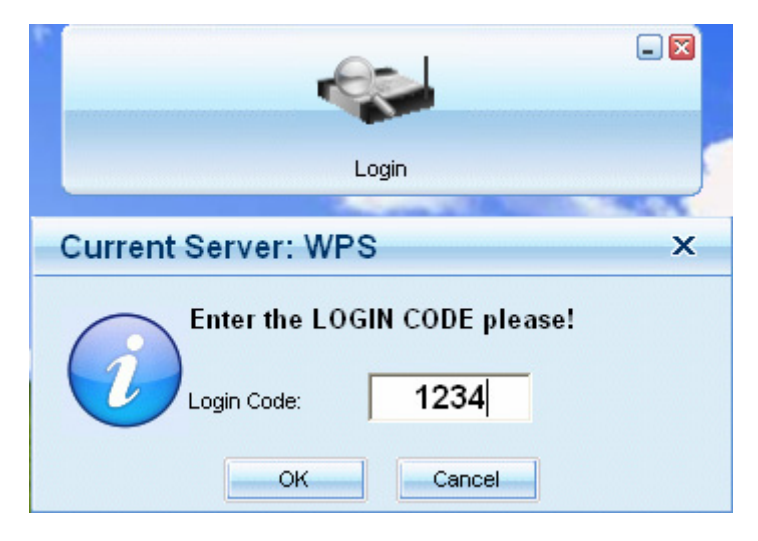

• Failed to find AirVideo-2000 box

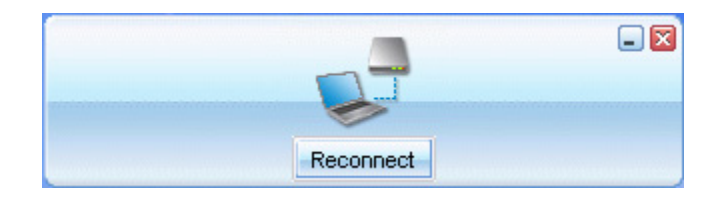

## 3-2 Login

- 1) After "Login Code" dialog box shown, enter login code to start presentation.
- 2) You can see the login code shown on the projector screen.

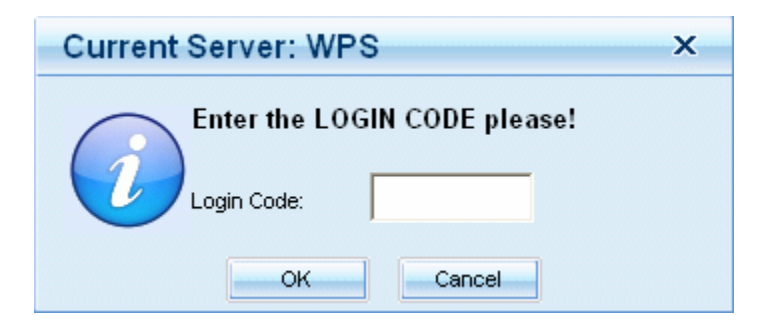

## **3-3 Buttons Description**

1) After login successfully, you will see main UI of AirVideo-2000 application.

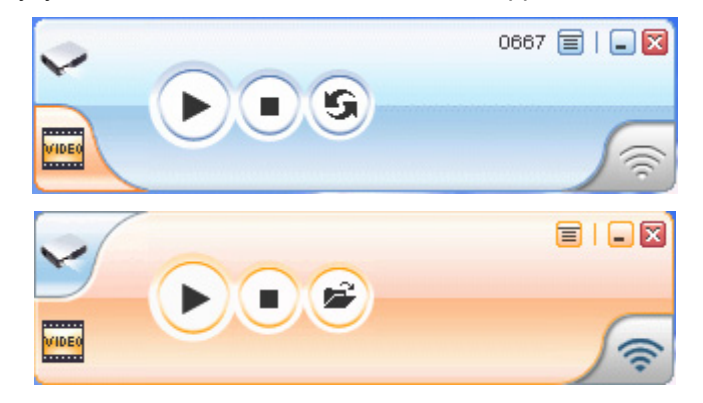

2) Click following buttons to manipulate AirVideo-2000 Application.

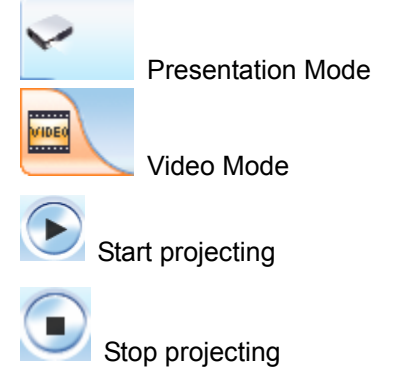

AirVideo-2000 User's Manual

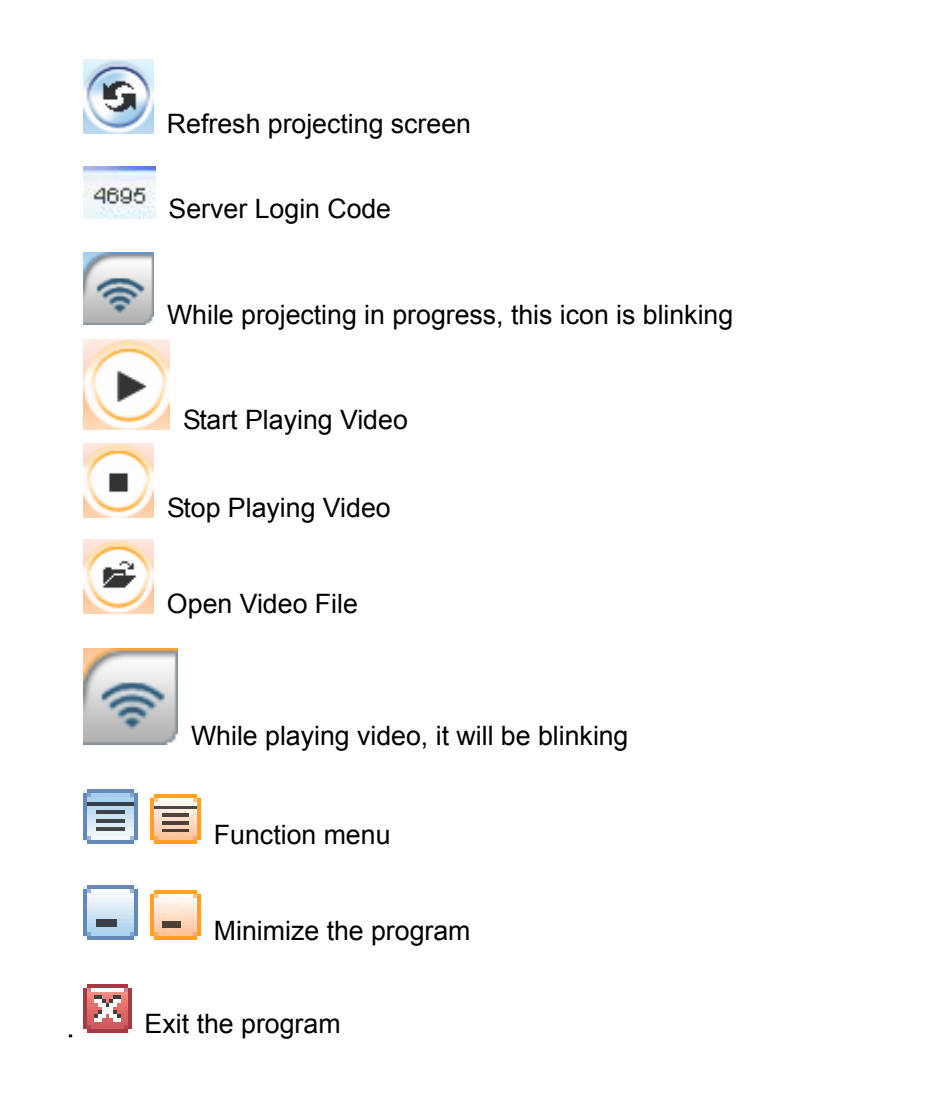

# 3-4 Start/Stop Presentation

Click

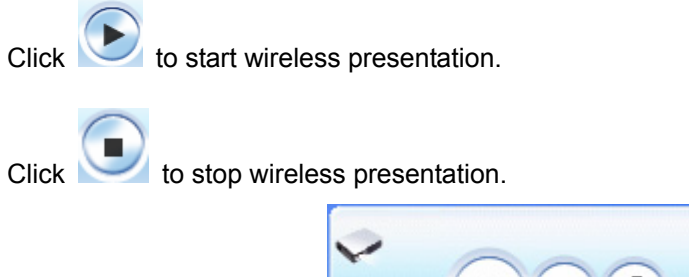

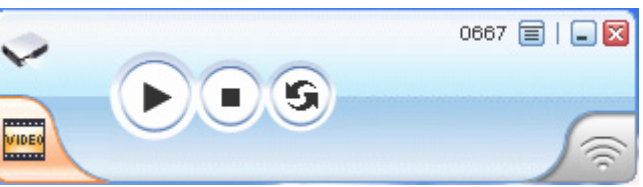

# 3-5 Start/Stop Playing Video

| Click | to switch                                                             | h to Video Mod                                                           | e.                 |              |        |     |
|-------|-----------------------------------------------------------------------|--------------------------------------------------------------------------|--------------------|--------------|--------|-----|
|       |                                                                       |                                                                          |                    | 0667 🗐   💷 🕅 |        |     |
|       |                                                                       |                                                                          |                    |              | 3      |     |
| Click | to open the                                                           | video file and s                                                         | submit to play it. |              |        | -   |
|       |                                                                       |                                                                          |                    |              |        |     |
|       | Open                                                                  |                                                                          |                    |              |        | ? 🗙 |
|       | Open<br>Look in:<br>Wy Recent<br>Documents<br>Desktop<br>My Documents | VideTestFile VideTestFile MPEG1 MPEG2 MPEG4 ODiscoverers LivingSea Speed |                    |              | * == - | ? 🗙 |

\* Supported Video Format: MPG, MPEG, DAT, VOB, WMV9, ASF.

### 3.6 Open Admin Web Page

Click to open function menu and select "**Web Admin**" management web page. The web page detailed functions will be described on next chapter.

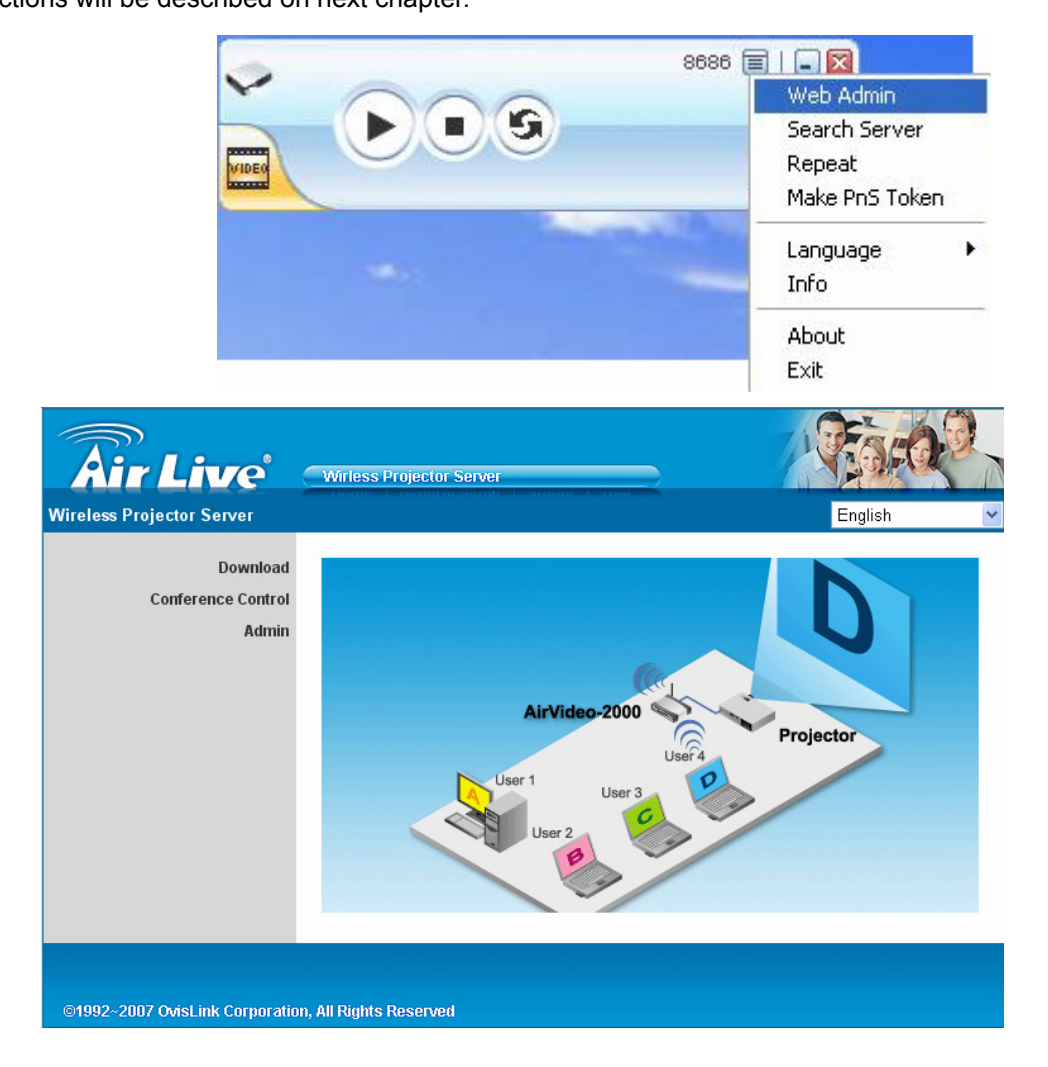

### 3.7 Searching Server

Click "Search Server" to search for WPS box.

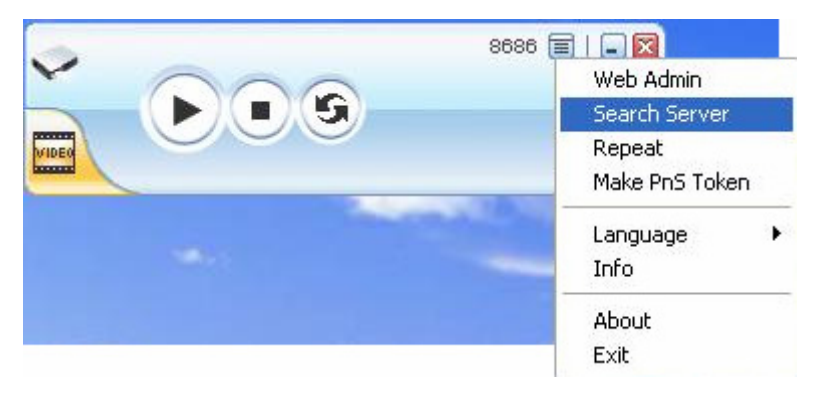

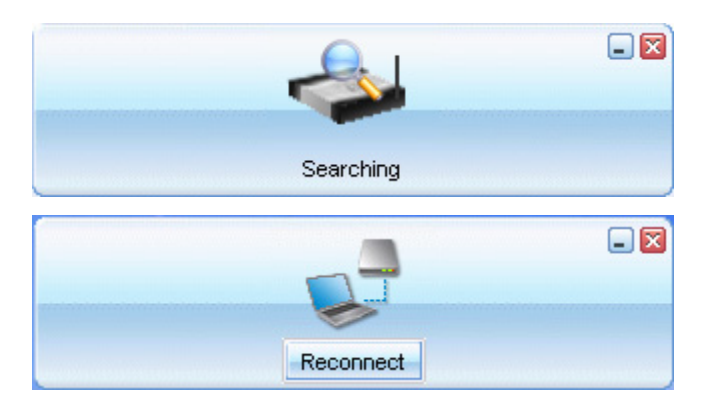

### 3.8 Repeat

Click "Repeat" to enable/disable video repeat capability.

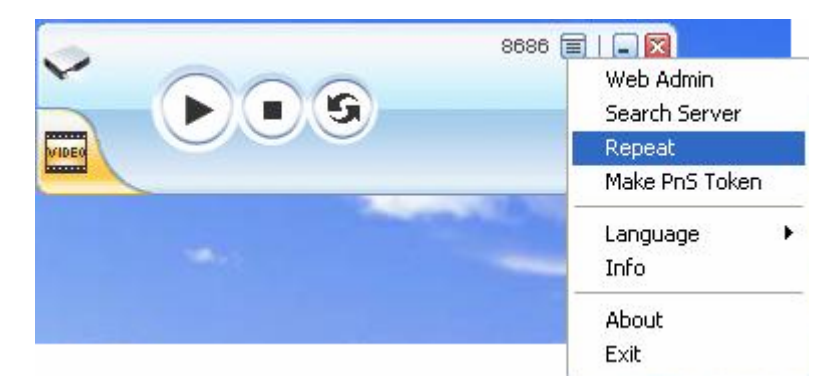

### 3.9 Make PnS Token

Click "Make PnS Token" to make a USB Plug and Show Token. Then follow the wizard to make the token.

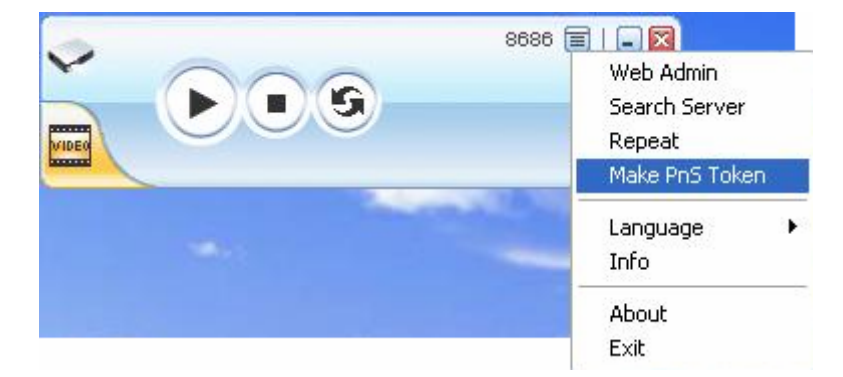

| 🔠 USB PnS Token Wizard |                                                                                                    |
|------------------------|----------------------------------------------------------------------------------------------------|
| ~                      | Welcome to the USB PnS Token Wizard                                                                  |
|                        | This wizard helps you set up a USB Token which you can perform Plug and Show through this USB token. |
|                        | To continue, click Next,                                                                             |
|                        | < Back Next > Cancel                                                                                 |
|                        |                                                                                                    |

| 🐮 USB PnS Token               | Wizard                                                                         | × |
|-------------------------------|--------------------------------------------------------------------------------|---|
| Plug your flash dri<br>below. | ve into any USB port on this computer, and wait for the drive letter to appear |   |
|                               |                                                                                |   |
| Rash Drive :                  | G:\                                                                            |   |
|                               | K Back Next > Cancel                                                           | ] |

| 🔠 USB PnS Token Wizard |                                   | × |
|------------------------|-----------------------------------|---|
|                        | The wizard completed successfully |   |
|                        | < Back Finish Cancel              |   |

## 3.10 System Information

Click "Info" to show system information. It includes product model name, IP address and other information.

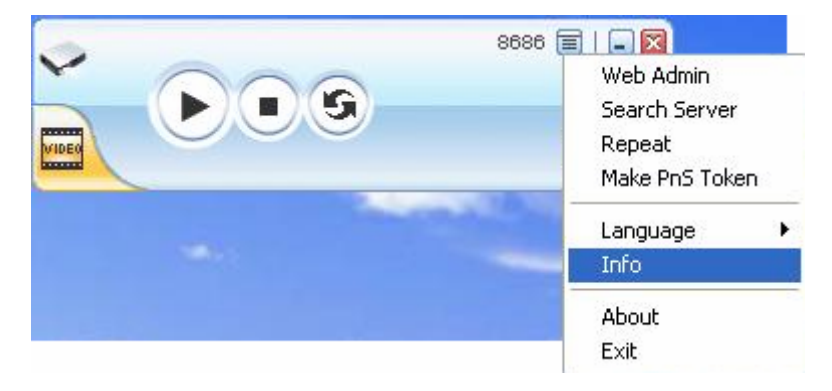

## 3-11 Searching Server

Click "Search Server" to search for AirVideo-2000 box.

|           | 🗐   💶 🔀<br>Web Admin |
|-----------|----------------------|
|           | Search Server        |
|           |                      |
| Searching |                      |
|           |                      |
| Reconnect |                      |

# 3-12 System Information

Click "**Info**" to show system information. It includes product model number, IP address and other information.

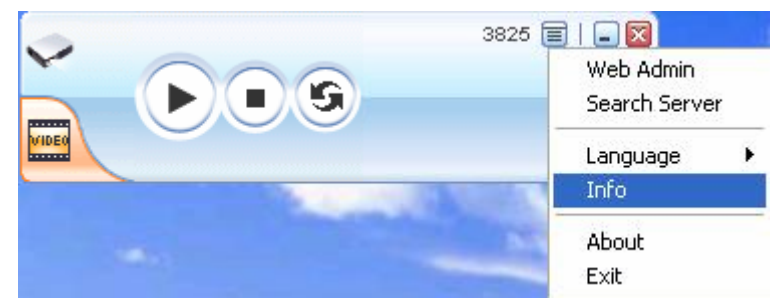

## 3-13 Exit Program

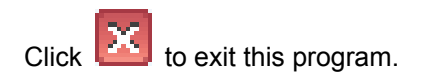

# Chapter 4: Web Management

### 4-1 Home Page

- 1. Make sure your PC connect to AirVideo-2000 box successfully.
- 2. Open your browser, it will enter AirVideo-2000 home page automatically.
- 3. If not, enter your IP address on the browser, you can see the IP on the projector screen.
- 4. The default IP is 192.168.1.1

| <b>Air Live</b>                         | Wirless Projector Server                                        |
|-----------------------------------------|-----------------------------------------------------------------|
| Download<br>Conference Control<br>Admin | AirVideo-2000<br>User 4<br>User 4<br>User 2<br>User 2<br>User 2 |
| ©1992~2007 OvisLink Corporatio          | n, All Rights Reserved                                          |

### 4-2 Download Software

- 1. Select "Download software" function.
- 2. Press "Login" button to download Utility, the default password is "airlive."
- 3. You can save file first then execute later or execute this utility directly.
- 4. Follow Installation Wizard instructions to proceed till the installation process complete.
- 5. If pop up "Windows Security Alert" because Windows firewall block this program. You just press "Unblock" button to continue installation.
- 6. Once installation complete, an utility shortcut come out on the screen.

| Air Live -                                                                   | irless Projector Server           | Rade     |
|------------------------------------------------------------------------------|-----------------------------------|----------|
| Wireless Projector Server > Dow                                              | nload                             |          |
| Download<br>Conference Control<br>Admin                                      | User Name <b>User</b><br>Password | Download |
| ©1992~2007 OvisLink Corporation, All                                         | Rights Reserved                   |          |
| File Download - Security Warning<br>Do you want to run or save this file?    |                                   |          |
| Name: AirLive VVPS.MSI<br>Type: Windows Installer Pa<br>From: 192.168.100.10 | ckage, 1.09 MB                    |          |

### **4-3 Conference Control**

- 1. This function allows you to host a meeting smoothly without projector cable swapping and each participant can show their presentation easily.
- 2. Select "Conference Control" function.
- 3. Enter password, the default value is "trainer", and then press [Login].

While files from the Internet can be useful, this file type can potentially harm your computer. If you do not trust the source, do not run or save this software. <u>What's the risk?</u>

4. After login, you can see a User List on the screen which indicates all of users connected to AirVideo-2000 box.

AirLive WPS

- 5. There are three columns, "Computer Name", "Play Control" and "IP Address".
- 6. You can press "Play Control" button I to control who is next presenter by I "Play" button and I "Stop" button.
- 7.
- **Computer Name:** The name of PC connected to AirVideo-2000 box.
- **Play control** : Show current user's projecting status.
  - Start projecting

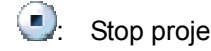

• Stop projecting. IP address : The IP address of PC •

| <b>Air Live</b><br>Wireless Projector Server > 0 | Wirless Projector Server |         | 3     | 23:03 |
|--------------------------------------------------|--------------------------|---------|-------|-------|
| Download<br>Conference Control<br>Admin          | User Name<br>Password    | trainer | Login |       |
| ©1992~2007 OvisLink Corporation                  | 1, All Rights Reserved   |         |       |       |

| <b>Air Live</b>                 | Wirless Projector Server |              | Rado       |
|---------------------------------|--------------------------|--------------|------------|
| Wireless Projector Server >     | Conference Control       |              | 🛢 Logout » |
| Conference Control              | Computer Name            | Play Control | IP Address |
|                                 |                          |              |            |
|                                 |                          |              |            |
| ©1992~2007 OvisLink Corporation | on, All Rights Reserved  |              |            |

# 4-4 Login Web Admin

| <b>Air Live</b>                         | Wirless Projector Server |         | 1 Sala |
|-----------------------------------------|--------------------------|---------|--------|
| Wireless Projector Server >             | Admin                    |         |        |
| Download<br>Conference Control<br>Admin | User Name<br>Password    | airlive | Login  |
| ©1992~2007 OvisLink Corporatio          | n, All Rights Reserved   |         |        |

- 1. Click [Admin] and then enter password to login web page.
- 2. The password default value is "admin".

## 4-5 System Status

| <b>Air Live</b>                 | Wirless Projector Server |                        |  |
|---------------------------------|--------------------------|------------------------|--|
|                                 |                          |                        |  |
| System Status                   | Model Name               | AirVideo-2000          |  |
| Network Setup                   | Versions                 |                        |  |
| Projection Setup                | Firmware Version         | 2.0.1.8                |  |
| Change Passwords                | Network Status           |                        |  |
| Reset to Default                | IP Address               | 192.168.0.48           |  |
| Firmware Upgrade                | Subnet Mask              | 255.255.255.0          |  |
|                                 | Default Gateway          | 192.168.0.254          |  |
| 🙋 Reboot System                 | Wireless MAC Address     | 00:C0:A8:C3:16:5F      |  |
|                                 | Wire MAC Address         | 00:12:5F:00:37:2E      |  |
|                                 | Connection Status        |                        |  |
|                                 | Projecting Status        | Waiting for Projecting |  |
|                                 | Total Users              | 0                      |  |
|                                 |                          |                        |  |
|                                 |                          |                        |  |
| ©1992~2007 OvisLink Corporation | n, All Rights Reserved   |                        |  |

\*\*\* Click [System Status], shows current system status.

Model Name: Product model name

#### Versions:

- 1. Firmware version no.: Product firmware version number.
- 2. Software version no.: Windows client utility version number.

#### **Network Status:**

- 1. Operating Mode: current operating mode
- 2. IP address : IP address of AirVideo-2000
- 3. MAC address.
- 4. Subnet Mask.
- 5. Default Gateway

#### **Connection Status:**

- 1. Projecting status: which is "Waiting for projecting" or "Projecting"
- 2. Total Users: how many users login to AirVideo-2000 now?

### 4-6 Network Setup

| Wireless Projector Server > A | Admin > Network Se | etup                 | Cogout :                                                   |
|-------------------------------|--------------------|----------------------|------------------------------------------------------------|
| System Status                 |                    | ⊙ Obtain an IP addre | ess automatically $\bigcirc$ Use the following IP address: |
| Network Setup                 |                    | IP Address           | 192 168 1 1                                                |
| Change Passwords              | IP Setup           | Subnet Mask          | 255 255 0                                                  |
| Reset to Default              |                    | Default Gateway      | 192 168 1 1                                                |
| Firmware Upgrade              |                    | 💿 auto 🔿 Disable     |                                                            |
| 🗵 Reboot System               | DHCP Server Setup  | Start IP             | 192 . 168 . 1 . 2                                          |
|                               |                    | End IP               | 192 . 168 . 1                                              |
|                               |                    | Region               | WORLDWIDE                                                  |
|                               |                    | SSID                 | WPS                                                        |
|                               |                    | Channel              | Auto 💌                                                     |
|                               | Wireless Setup     | WEP                  | Disable                                                    |
|                               |                    | Key Index            | 1                                                          |
|                               |                    | Кеу                  |                                                            |
|                               | GateKeeper         | 🔿 All Pass 💿 All Blo | ock 🔘 Internet Only(port 80 & 443)                         |
|                               |                    |                      | Apply Cancel                                               |

#### < IP Setup>

- IP Address: The default value is 192.168.1.1.
- Subnet Mask: The default value is 255.255.255.0
- **Default Gateway:** The default value is **192.168.1.1**

#### <DHCP Server Setup>

- Start IP: The start IP address of DHCP Server.
- End IP: The end IP address of DHCP Server.
- Default Gateway: The default value is 192.168.1.1

#### < Wireless Setup>

- **SSID**: This is SSID of AirVideo-2000. The string length is 32 bytes.
- Channel: to set fixed channel or Auto. The "Auto" means after power on AirVideo-2000, it will scan all of wireless channel and select clear one channel automatically.
- WEP: you can Disable WEP key or select one of 64bit or 128bit in ASCII or HEX string.
- Key: If WEP is enabled, you have to set key value according to WEP mode you selected.

<Apply >: press button to select this mode

<Cancel>: press button to abort action.

<Back>: Back to Operating mode main menu

### **4-7 Projection Setup**

| <b>Air Live</b>                      | Wirless Projector Se   |                     | Rade              |
|--------------------------------------|------------------------|---------------------|-------------------|
| wireless Projector Server > .        | Admin > Projection :   | Setup               | Logout »          |
| System Status                        |                        | Resolution          | XGA ( 1024X768 )  |
| Network Setup                        | Projection Setup       | Color Depth         | Normal (16 bit) 💌 |
| Projection Setup<br>Change Passwords |                        | Screen Refresh Rate | 60 Hz 💌           |
| Reset to Default                     |                        |                     | Apply Cancel      |
| Firmware Upgrade                     |                        |                     |                   |
| 🙋 Reboot System                      |                        |                     |                   |
| ©1992~2007 OvisLink Corporatio       | n, All Rights Reserved |                     |                   |

#### \*\*\* Click [Projection Setup] button

- <**Resolution>**: 1024x768 and 800x600.
- <Color Depth>: provide AirVideo-2000 output with 16bit or 32 bit color depth. It depends on your PC settings.
- <Screen Refresh Rate>: This is VGA output refresh rate, provides 60 Hz and 75Hz to suit for different kinds of projectors.
- **<Apply>** : Confirmation and Save modifications
- <Cancel>: Cancel all the modifications

## 4-8 Change Passwords

| <b>Air Live</b>                 | Wirless Projector Server | 2 | Raid?      |
|---------------------------------|--------------------------|---|------------|
| Wireless Projector Server > #   | Admin > Change Passwords |   | 🛢 Logout » |
| System Status                   | Download                 |   |            |
| Projection Setup                | Enter New Password       |   | Anniv      |
| Change Passwords                | Confirm New Password     |   | COMMAN     |
| Reset to Default                | Conference Control       |   |            |
| Firmware Upgrade                | Enter New Password       |   | Apply      |
| Rehoot System                   | Confirm New Password     |   | (1440)     |
|                                 | Admin                    |   |            |
|                                 | Enter New Password       |   | Annly      |
|                                 | Confirm New Password     |   |            |
|                                 |                          |   |            |
|                                 |                          |   |            |
| ©1992~2007 OvisLink Corporation | n, All Rights Reserved   |   |            |

\*\*\* Click [Change Password] button, to change password value.

- **Enter New Password>:** enter new password you want to change for each category.
- **Confirm New Password>**: double confirm new password.
- **<Apply>:** Confirmation and Save modifications.

### 4-9 Reset to Default

| <b>Air Live</b>                                                                            | Wirless Projector Server                                                        | ta do      |
|--------------------------------------------------------------------------------------------|---------------------------------------------------------------------------------|------------|
| Wireless Projector Server >                                                                | Admin > Reset to Default                                                        | 🛢 Logout » |
| System Status<br>Network Setup<br>Projection Setup<br>Change Passwords<br>Reset to Default | Reset to Default<br>This will restore the device to the factory default setting | ngs.       |
| Firmware Upgrade                                                                           |                                                                                 |            |
| 💿 Reboot System                                                                            |                                                                                 |            |
| ©1992~2007 OvisLink Corporation                                                            | on, All Rights Reserved                                                         |            |

\*\*\* Click [Reset to Default] button to restore factory default settings.

**<Apply>:** Confirmation and action.

\*\*\* Another way to restore Factory Default Settings, Follow below procedures.

- 1. Power off AirVideo-2000.
- 2. On the rear panel, press [Reset] button and Hold.
- 3. Turn on AirVideo-2000 box.
- 4. Wait for over 10 seconds and relief [Reset] button.
- 5. It will take effect to restore factory default settings.

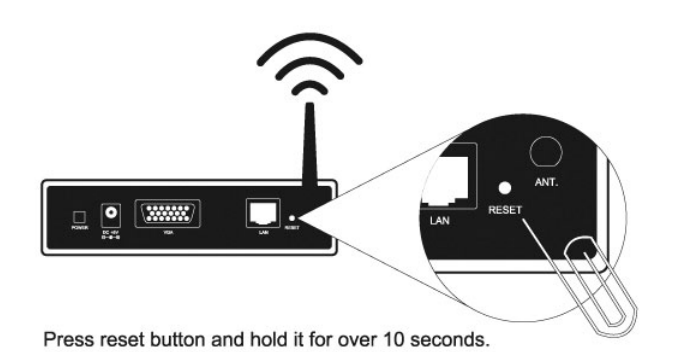

### 4-10 Firmware Upgrade

| <b>Air Live</b>                                                                                                    | Wirless Projector Server<br>Admin > Firmware Upgrade                                        |                                                      |                       |
|----------------------------------------------------------------------------------------------------|---------------------------------------------------------------------------------------------|------------------------------------------------------|-----------------------|
| System Status<br>Network Setup<br>Projection Setup<br>Change Passwords<br>Reset to Default<br>Firmware Upgrade<br>© Reboot System | Firmware Version<br>Release Date<br>After you apply "Upgrade" butto<br>File Name<br>Upgrade | 2.0.1.8<br>20070430<br>n, projecting function will I | be terminated .<br>瀏覽 |
| ©1992~2007 OvisLink Corporatio                                                                                                    | n, All Rights Reserved                                                                      |                                                      |                       |

\*\*\* Click [Firmware Upgrade] button to upgrade firmware.

- 1. Firstly, you have to get latest firmware image file from your vendor.
- 2. Click **<Browse>** to specify file name you want to upgrade.
- 3. Click **<Upgrade>** to start.
- 4. A warning message shown and count down counter on the screen.
- 5. After a few minutes, a complete message shown on the screen.
- 6. Restart AirVideo-2000 box to take effect.

| Microso | ft Internet Explorer 🛛 🔀                                                                           |
|---------|----------------------------------------------------------------------------------------------------|
| 1       | The process of firmware upgrade is complete successfully. Please turn off power switch to restart. |
|         | ОК                                                                                                 |

**Warning:** Don't power off AirVideo-2000 while firmware upgrade in progress, otherwise will cause your Box doesn't work and have to return device to your vendor for fixing.

# 4-11 Reboot System

| <b>Air Live</b><br>Wireless Projector Server >                                             | Wirless Projector S<br>Admin > Reboot Si | Server                                                    | Loqout » |
|--------------------------------------------------------------------------------------------|------------------------------------------|-----------------------------------------------------------|----------|
| System Status<br>Network Setup<br>Projection Setup<br>Change Passwords<br>Reset to Default | Â                                        | Reboot System<br>This will reboot the device immediately. |          |
| Firmware Upgrade © Reboot System © 1992~2007 OvisLink Corporatio                           | on, All Rights Reserved                  | Reboot                                                    |          |

\*\*\* Click [Reboot System] button, to restart system

• **<Reboot>**: reboot system automatically.

# 4-12 Logout

| Mireless Projector Server > Admin > System         System Status       Model Name         Network Setup       Versions         Projection Setup       Firmware Versi         Change Passwords       Network Status         Reset to Default       IP Address         Firmware Upgrade       Subnet Mask         Default Gatewa       Wireless MAC # | AirVideo-2000         Logout >           rsion         2.0.1.8           192.168.0.48         255.255.255.0 |
|----------------------------------------------------------------------------------------------------|----------------------------------------------------------------------------------------------------|
| System Status     Model Name       Network Setup     Versions       Projection Setup     Firmware Versions       Change Passwords     Network Status       Reset to Default     IP Address       Firmware Upgrade     Subnet Mask       Default Gatewar     Wireless MAC A                                                                          | AirVideo-2000  rsion 2.0.1.8  tus 192.168.0.48 255.255.0                                                    |
| Network Setup       Versions         Projection Setup       Firmware Versions         Change Passwords       Network Status         Reset to Default       IP Address         Firmware Upgrade       Subnet Mask         Default Gatewar       Default Gatewar                                                                                      | rsion 2.0.1.8<br>tus 192.168.0.48<br>255.255.255.0                                                          |
| Projection Setup       Firmware Versite         Change Passwords       Network Status         Reset to Default       IP Address         Firmware Upgrade       Subnet Mask         Default Gateware       Outpatiest MAC A                                                                                                    | rsion 2.0.1.8<br>tus<br>192.168.0.48<br>255.255.0                                                           |
| Change Passwords Network Status<br>Reset to Default IP Address<br>Firmware Upgrade Subnet Mask<br>Default Gatewa<br>Wireless MAC #                                                                                                    | tus<br>192.168.0.48<br>255.255.255.0                                                                        |
| Reset to Default     IP Address       Firmware Upgrade     Subnet Mask       Default Gatewar       Wireless MAC #                                                                                                    | 192.168.0.48<br>255.255.255.0                                                                               |
| Firmware Upgrade Subnet Mask<br>Default Gatewa<br>© Reboot System Wireless MAC A                                                                                                    | 255.255.255.0                                                                                               |
| Default Gatewa                                                                                                    |                                                                                                    |
| Reboot System Wireless MAC #                                                                                                    | way 192.168.0.254                                                                                           |
|                                                                                                    | C Address 00:C0:A8:C3:16:5F                                                                                 |
| Wire MAC Addre                                                                                                    | dress 00:12:5F:00:37:2E                                                                                     |
| Connection Sta                                                                                                    | Status                                                                                                    |
| Projecting Statu                                                                                                    | atus Waiting for Projecting                                                                                 |
| Total Users                                                                                                    | 0                                                                                                    |
|                                                                                                    |                                                                                                    |

\*\*\* Click **[Logout]** button, to back Web home page.

# **Chapter 5: Appendix** 5-1 Wall Mount Instructions (Optional)

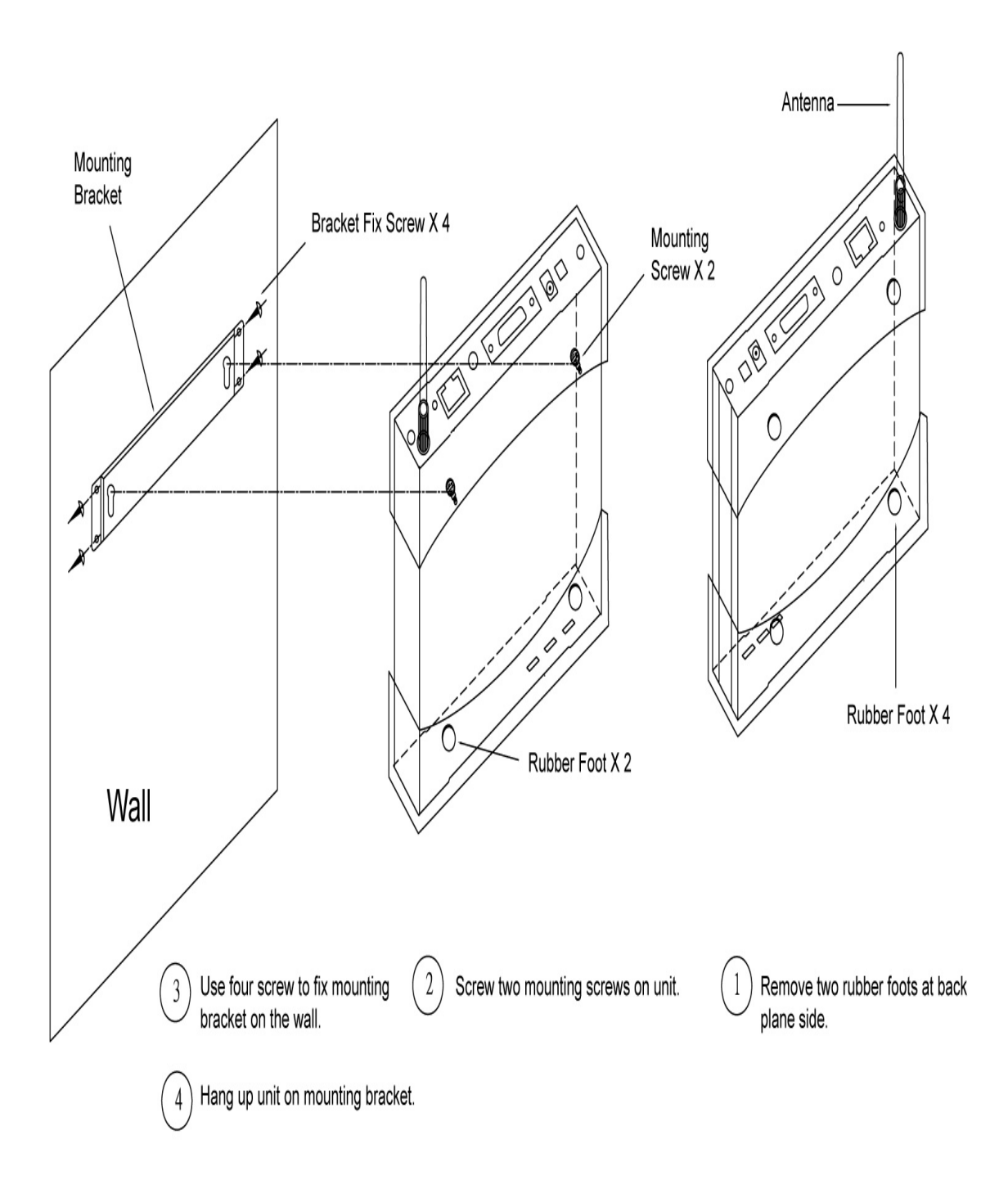